## Direcciones de Zoom Para los Estudiantes

Usando la computadora: i jAuriculares ayudan con el sonido ambiente! Google Chrome 53.0.2785 o nivel alto, Internet Explorer 10 o nivel alto, Microsoft Edge 38.14393.0.0 o nivel alto, Google Chrome 53.0.2785 o nivel alto, Safari 10.0.602.1.50 o nivel alto,

Firefox 49.0 o nivel alto

| 1. | Haz clic en el enlace por la reunión que su<br>maestro/a se manda o se publica.                                                                                                    | Julie Smith<br>to me *<br>Julie Smith is inviting you to a scheduled Zoom meeting.<br>Topic: My Meeting<br>Time: Mar 16, 2020 12:00 PM Pacific Time (US and Canada)<br>Join Zoom Meeting<br>https://zoom.us/j/117347661                                                    |
|----|----------------------------------------------------------------------------------------------------|----------------------------------------------------------------------------------------------------|
| 2. | Si es tu primera vez usando Zoom<br>entonces necesitas hacer click en<br><i>Descargar</i> (download) y <i>Operar (run)</i><br><i>Zoom.</i><br>Si tienes Zoom en tu computadora hacer<br>click <i>Open zoom.us</i>        | Careel Open zoom.us?<br>Https://zoom.us wents to open this application.<br>Careel Open zoom.us<br>Launching,<br>Please click Open zoom.us if you see the system dialog.<br>If nothing prompts from browser, click here to launch the meeting, or download & run Zoom.      |
| 3. | Es posible que veas un mensaje como lo<br>que está a la derecha cuando diste orden<br>de partida a Zoom. En cuanto tu<br>maestro/a se unirá la reunión, el cuarto<br>virtual va a abrir.                                 | ×       -       Your video will turn ON automatically when the meeting starts         Please wait for the host to start this meeting         Start: 11:00AM         Morning Meeting         If you are the host, sign in to start this meeting         Test Computer Audio |
| 4. | Lo más probable tu maestra se pone en<br>mute por todos los participantes (eres TÚ)<br>cuando une en al principio. Solamente vas<br>a <u>oír</u> tu maestro/a en este momento. Tu<br>maestro/a <u>no</u> puede oír a ti. |                                                                                                    |

The Techie Teacher®

| 5. | Si tu maestro/a te invita a hablar, el<br>mensaje como lo que está a la derecha<br>puede que aparecer. Si lo aparece hacer<br>clic el botón <u>azul Unmute Myself</u>                                     | The host would like you to unmute<br>your microphone |
|----|----------------------------------------------------------------------------------------------------|------------------------------------------------------|
|    | Solución de problemas:                                                                                                    | Stay muted Unmute myself                             |
|    | ¿Si mi maestro no puede oírme?                                                                                                    |                                                      |
|    | <ul> <li>Esquina izquierda inferior al lado del<br/>micrófono, hacer clic la flecha ^ para<br/>tratar otros micrófonos.</li> </ul>                                                                        |                                                      |
|    | ¿Si mi maestro no puede verme?                                                                                                    |                                                      |
|    | <ul> <li>Esquina izquierda inferior al lado de<br/>la videocámara, hacer clic la flecha ^<br/>para tratar otras videocámaras que<br/>tu computadora puede tener un<br/>conexión.</li> </ul>               | 2 Decision 2                                         |
| 6. | Si necesitas salir la reunión temprano o tu<br>maestro/a dice que la reunión ya termino,<br>quieres salir el cuarto como hacer clic<br>Sale Reunión ( <i>Leave Meeting</i> ) esquina<br>inferior derecha. |                                                      |

## Direcciones de Zoom Para los Estudiantes

Usando un IPAD 🛛 🎧 ¡Auriculares ayudan con el sonido ambiente!

| 1.                                       | Descarga el <u>Zoom Cloud Meetings app</u> .                                                           |                                                                                                    |  |  |  |
|------------------------------------------|----------------------------------------------------------------------------------------------------|----------------------------------------------------------------------------------------------------|--|--|--|
| Hay dos maneras para acceder tu reunión: |                                                                                                    |                                                                                                    |  |  |  |
| 2.                                       | Ορción 1:<br>Abre el "αρρ" y hace clic <i>Unir (Join)</i> .                                            | New Meeting<br>Schedule                                                                                                    |  |  |  |
|                                          |                                                                                                    | Cancel Join a Meeting                                                                                                    |  |  |  |
|                                          | Introduce el numero ID<br>por la reunión que tu maestro/a te<br>mandas y hacer clic <i>Unir (Join)</i> | Meeting ID 💌                                                                                                    |  |  |  |
|                                          |                                                                                                    | Join with a personal link name                                                                                                    |  |  |  |
|                                          |                                                                                                    | Julie Smith                                                                                                    |  |  |  |
|                                          |                                                                                                    | Join If you received an invitation link, tap on the link again to join the meeting                                                                                                    |  |  |  |
|                                          | Opción 2:<br>Haz clic en el enlace por la reunión que su<br>maestro/a se manda o se publica.           | Morning Meeting @ 11AM Inbox ×           Image: Second control of the invitation.         Image: Second control of the invitation.         Image: Image: Second control of the invitation.         Image: Image: Second control of the invitation.         Image: Second control of the invitation. |  |  |  |

|    | Option 2 continued:<br>Hace clic Abre (Open) para abrir la reunión<br>en al app Zoom.                                                                                                    | First-time user, please download Zoom app from App Store.<br>Open this page in "Zoom"?<br>Cancel Open |
|----|----------------------------------------------------------------------------------------------------|----------------------------------------------------------------------------------------------------|
| 4. | Hace clic Unir (Join) con Video                                                                                                    | Video Preview                                                                                         |
| 5. | <ul> <li>Hace clic Llamar (Call) usando el Audio del<br/>Internet</li> <li>Solución de problemas:</li> <li>¿Si mi maestro no puede oírme?</li> <li>Esquina izquierda inferior al lado del<br/>micrófono, hacer clic la flecha ^ para<br/>tratar otros micrófonos.</li> <li>¿Si mi maestro no puede verme?</li> <li>Esquina izquierda inferior al lado de<br/>la videocámara, hacer clic la flecha ^<br/>para tratar otras videocámaras que<br/>tu computadora puede tener un<br/>conexión.</li> </ul> | <section-header></section-header>                                                                     |
| 6. | Si necesitas salir la reunión temprano o tu<br>maestro/a dice que la reunión ya termino,<br>quieres salir el cuarto como hacer clic Sale<br>Reunión ( <i>Leave Meeting</i> ) esquina inferior<br>derecha.                                                                                                    | The Techie Teacher®                                                                                   |

## 🖸 Otros Recursos Útiles

Clic <u>AQUI</u> acceder a Centro de descargas para otras plataformas, incluidos los complementos del navegador.

Clic <u>AQUI</u> aprender sobre los controles de los asistentes (eres TÚ) <del>\[[]</del>.

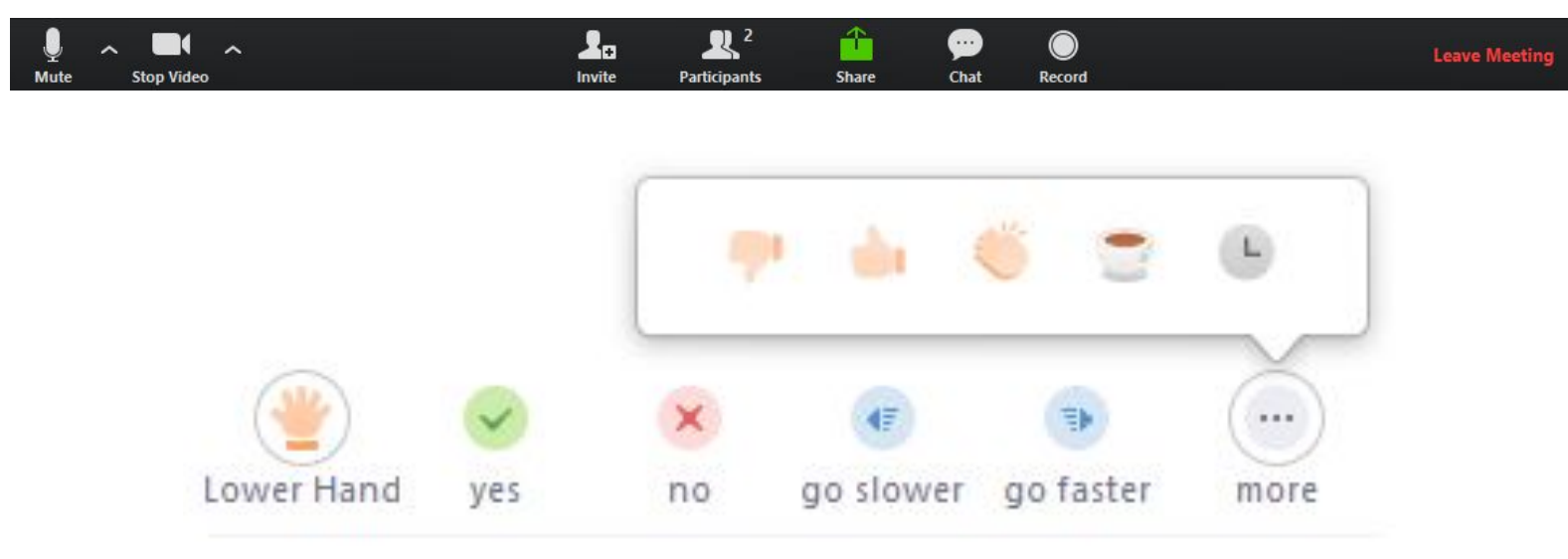

¡Maestros: Esto es una opcion en Configuraciones Avanzado!

## Show a "Join from your browser" link

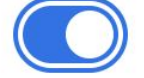

Allow participants to bypass the Zoom application download process, and join a meeting directly from their browser. This is a workaround for participants who are unable to download, install, or run applications. Note that the meeting experience from the browser is limited

Tutorial de YouTube <u>How to Use Zoom to Teach an Online Lesson</u> por Rich Colosi Media

THANK YOU to Shannon Brown for the translations!

The Techie Teacher®